## To access your longevity login to Edison:

## Click on "Leave Balances/Service Credit" on the main page:

|                                                                                                    | Home<br>Welcome John Doo                                                                                                    | <u>Sign out</u>              |                                                                |                                    |  |  |  |
|----------------------------------------------------------------------------------------------------|----------------------------------------------------------------------------------------------------|------------------------------|----------------------------------------------------------------|------------------------------------|--|--|--|
| Exected in the state of remessee's Enterprise Resource Planning Solution welcome John Doe                                                                                                    |                                                                                                    |                              |                                                                |                                    |  |  |  |
| My Page Resources Payroll HR Benefits                                                                                                    | T&L ELM Finance Procurement Logistics                                                                                                    | Training                     |                                                                | My Links Select One:               |  |  |  |
| Edison News Alerts                                                                                                    | My Compensation History                                                                                                    | My Reports                   |                                                                |                                    |  |  |  |
| 2013 Grants Year-End Closing Training<br>The 2013 Grants Year-End Closing Training will be presented in<br>Nashville on June 12th and 13th. This training will be on the 3rd Floor<br>of the Tennessee Tower in Room 101 (old Davidson room). Please<br>click on the link for more information. | View Paycheck           Review current and prior paychecks.           Compensation History                                                | Report<br>TNTL330<br>TNTL330 | Folder<br>General<br>2013-06-06-01.28.5<br>General             |                                    |  |  |  |
| Edison Tip for Issues with Viewing Paychecks<br>For the last few weeks, some users have reported issues<br>with viewing their paychecks posted after April 1st. If you<br>are experiencing issues viewing your check, please click<br>this article for instructions on resolving this issue.    | Review compensation history for base, variable, and stock options.      Direct Deposit     Add or update your direct deposit information. | <u>TNTL330</u><br>TNTL330    | 2013-06-05-11.25.0<br>General<br>2013-06-05-01.30.3<br>General |                                    |  |  |  |
| Edison Upgrade Alert- Compatibility Standards           Will Edison work with any Internet browser? Click here for information about compatibility issues and standards.           Message from Edison Management                                                                               | Job and Personal Information Personal Information Summary Review a summary of your personal information.                                  | <u>TNTL330</u>               | 2013-06-04-11.38.4<br>General<br>2013-06-04-01.25.4            |                                    |  |  |  |
| Edison Travel Tips!     Edison Security Update     Changes to Longevity Pay                                                                                                    | Home and Mailing Address<br>Review and update your home and mailing addresses.                                                            | Time & Labo                  | Report Manager                                                 |                                    |  |  |  |
| View All Articles and Sections                                                                                                    |                                                                                                    | Report 1<br>Report yo        | Fime<br>our time and task details for                          | a day, week, or time period.       |  |  |  |
| No articles currently available View All Articles and Sections                                                                                                    |                                                                                                    | Request                      | <u>t Leave</u><br>employee leave requests.                     |                                    |  |  |  |
| My Benefits Benefits Enrollment Enrollment                                                                                                    |                                                                                                    | Request                      | <u>t Overtime</u><br>employee overtime requests                |                                    |  |  |  |
| Benefits Summary<br>Review a summary of current, past or future benefit enrollments.                                                                                                    |                                                                                                    | Leave Ba                     | alances/ Service Credit                                        | credit/Sick Leave Bank Information |  |  |  |
| Review or update dependent and beneficiary information.                                                                                                    |                                                                                                    | View as                      | ummary of your payable tim                                     | e.                                 |  |  |  |

### Click on the "Service Credits" tab:

Leave Balances Service Credits SLB Information

Your longevity can be determined by dividing the Total Longevity Months field by 12 (in this instance it would be 1.41 which would round down to 1 year):

| Leave Balances Service Credits | SLB Information |                                         |                          |  |  |  |
|--------------------------------|-----------------|-----------------------------------------|--------------------------|--|--|--|
| Doe, John                      | Empl ID         | 0000000                                 | Standard Hours 37.50     |  |  |  |
| Job Code 073162                | Empl Record     | 0 I                                     | Full/Part Time Full-Time |  |  |  |
| Description Description        | Rehire Date     | 12/20/2011                              | Officer Code Regular     |  |  |  |
| Original Hire Date 12/20/2011  | Department ID   | 000000000                               | FLSA Status No FLSA      |  |  |  |
| Service Credits                |                 |                                         |                          |  |  |  |
| Effective Date                 | 05/15/2013      | Sequence                                |                          |  |  |  |
| Service Eligibility            | Y               | Longevity Eligibility                   | Y                        |  |  |  |
| Total Service Accrual Months   | 17              | Projected Longevity Due Date 01/01/2015 |                          |  |  |  |
| Service Months Last Updated    | 05/24/13        | Total Longevity Months                  | 17                       |  |  |  |
| Service Date                   |                 | Longoni ji montino                      |                          |  |  |  |
| Accrual Rate                   | 0.500000        | Longevity Date Earned                   |                          |  |  |  |
|                                |                 | Longevity Actual Date I                 | Paid                     |  |  |  |
|                                |                 | Longevity Amount Earn                   | o.00                     |  |  |  |
|                                |                 | Longevity Years Paid                    | 0                        |  |  |  |

#### To access your salary and job title click "Compensation History" from the main page:

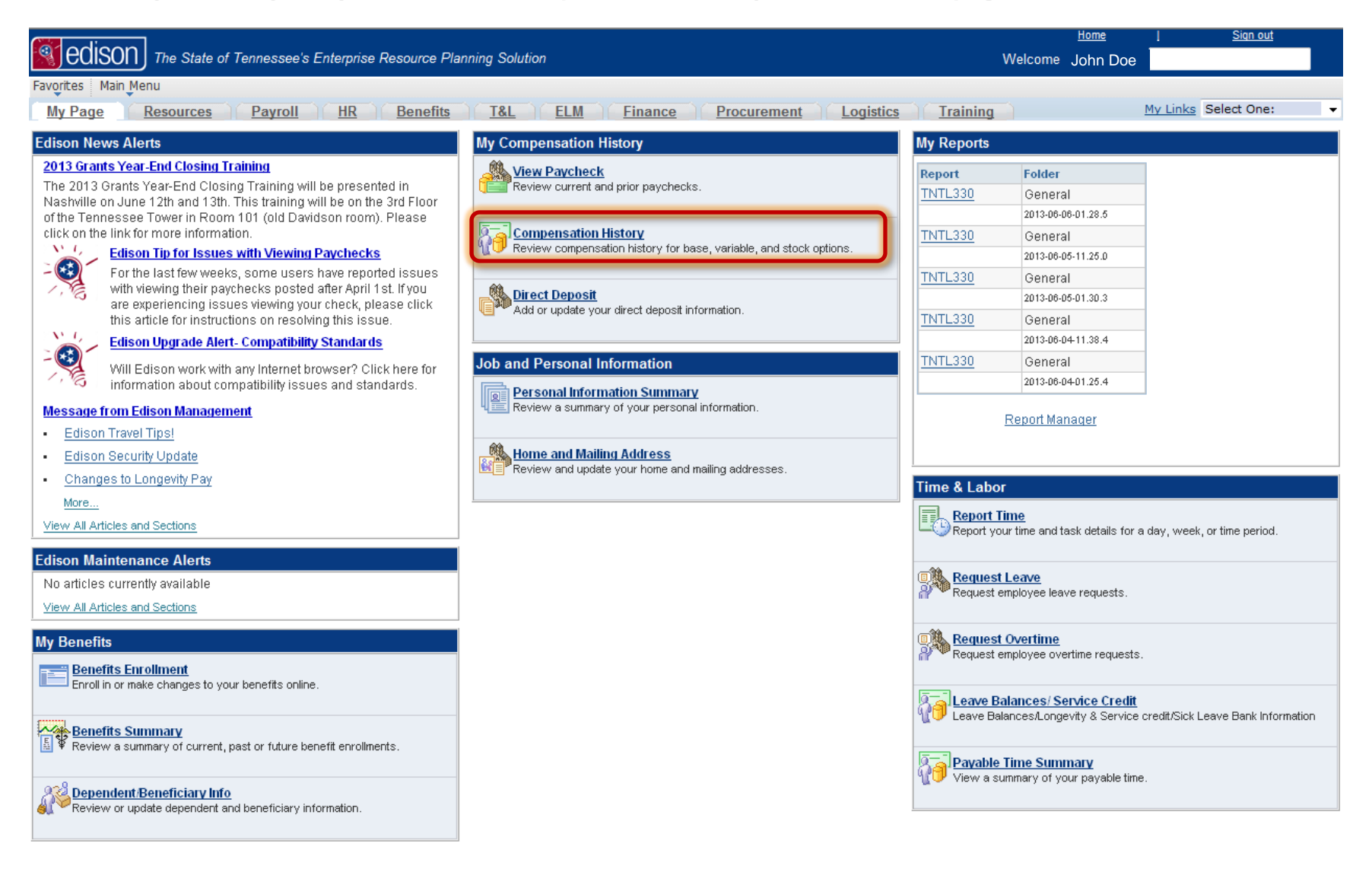

## Your salary is listed under "Compensation per Frequency" and your title is listed under "Job Title":

| edison The State of Tennessee's Enterprise Resource Planning Solution                         |  |  |  |  |  |  |  |
|-----------------------------------------------------------------------------------------------|--|--|--|--|--|--|--|
| Favorites Main Menu > Employee Self-Service > Payroll and Compensation > Compensation History |  |  |  |  |  |  |  |
| My Page Resources Payroll HR Benefits T&L ELM Finance Procurer                                |  |  |  |  |  |  |  |

# **Compensation History**

| John Doe          |             |                                |                  |     |                  |                   |        |              |      |
|-------------------|-------------|--------------------------------|------------------|-----|------------------|-------------------|--------|--------------|------|
| From:             | 0           | 1/01/1900                      |                  |     |                  | V                 | iew An | other Date R | ange |
| To:               | 0           | 6/06/2013                      |                  |     |                  | <u>(</u>          |        |              |      |
| Employee Job      | Information | 1                              |                  |     |                  |                   |        |              |      |
| Employee ID:      | 0000        | 0000                           |                  |     |                  |                   |        |              |      |
| Department:       | Your        | Department                     | _                |     |                  |                   |        |              |      |
| Job Title:        | You         | r Title                        |                  |     |                  |                   |        |              |      |
| Payroll Status    | : Activ     | /e                             |                  |     |                  |                   |        |              |      |
| Salary History    |             |                                |                  |     |                  |                   |        |              |      |
| Date of<br>Change | Action      | Reason                         | Annual<br>Salary |     | Compe<br>per Fre | nsation<br>quency |        |              |      |
| 12/20/2011        | Hire        | Regular Exec/Non-<br>Preferred | 00,000.00        | USD | 0,0              | 00.00             | USD    | Monthly      |      |